## 保育士等キャリアアップ研修 よくある質問 Q&A

| 申込み(アカウント登録)に関すること |                                                            |
|--------------------|------------------------------------------------------------|
| Q 1                | 受講申込みや受講するために必要な機材、環境はありますか。                               |
| A1)                | <b>パソコン(Windows10 以上)</b> やスマートフォン等の機材とインターネットへの接続環        |
|                    | 境が必要です。                                                    |
|                    | 研修資料をダウンロードして印刷する場合は、プリンターが必要となります。(ダウン                    |
|                    | ロードのみでも受講いただけます)                                           |
|                    | 施設単位で受講する場合は、プロジェクター、スクリーン、スピーカー等、受講者全員                    |
|                    | が集合して動画を見れる環境が必要です。                                        |
| Q 2                | 申込み方法を教えてください                                              |
| A 2 )              | 北海道保育協議会ホームページ( <u>http://www.d-hokyo.jp/</u> )→研修のご案内→映像配 |
|                    | 信サイトはこちら→同意します→                                            |
|                    | (個人単位の場合)アカウント登録(個人単位)はこちら≫                                |
|                    | (施設単位の場合)アカウント登録(施設単位)はこちら≫                                |
|                    | ※アカウント登録後に受講形式を変更することはできませんので、間違いのないよ                      |
|                    | うに登録してください。                                                |
|                    | 手続きの詳細は各「受講マニュアル」をご確認ください。                                 |
| Q 3                | 過年度、受講しました。ログイン画面に過年度の ID とパスワードを入力しましたが、                  |
|                    | ログインできません。                                                 |
| A3)                | システムは毎年度変更しておりますので、新規で申込みをお願いします。                          |
|                    | なお、過年度使用した ID(メールアドレス)、パスワードを使用することは可能です                   |
|                    | が、過年度の受講履歴の確認はできません。                                       |
|                    | また、現在受信可能なメールアドレスをご利用ください。                                 |
| Q 4                | 「個人単位」申込みと「施設単位」申込みの違いについて、教えてください。                        |
| A4)                | 【個人単位】申込みについて                                              |
|                    | 自宅や保育所等にて個人で受講する場合です。                                      |
|                    | 動画は24時間視聴可能なため、個人の都合のよい時間と場所で受講いただけます。                     |
|                    |                                                            |
|                    | 保育所等の施設にて集合研修と同様、同時に複数名で受講者全員が同じ日時に受講する                    |
|                    |                                                            |
|                    | 動画は24時間視聴可能ですが、受講者全員が同時(同じ日時)に受講いただくため、                    |
|                    | 日程調整が必要です。また、受講者の出欠確認、可会進行、機械操作、受講管理等が必要                   |
|                    | となるため、施設長等責任者の同席が必要です。(P.11参照)                             |
|                    | ※アカワント登録後に受講形式を変更することはできませんので、間違いのないよ                      |
|                    | うに登録してください。                                                |
|                    |                                                            |
|                    | 個人里位と施設里位の動画は同じものです。                                       |
|                    | 講義の他、個人ワーク(個人で課題に取り組む時間)があります。                             |
|                    | 施設単位による受講の場合も個人ワークとなります。                                   |

| Q 5  | 保育所等のパソコンを使用して、個人で受講します。その場合は、個人単位の申込み                                      |
|------|-----------------------------------------------------------------------------|
|      | になりますか。                                                                     |
| A5)  | 個人単位の申込みになります。                                                              |
| Q 6  | 「施設単位」申込みを検討しています。勤務の都合で、複数名が同じ日時に受講でき                                      |
|      | ません。同じ科目を数回に分けて実施することはできますか。                                                |
| A6)  | できません。「個人単位」にてそれぞれお申込みください。                                                 |
| Q 7  | 「施設単位」申込みを検討しています。同時に複数名が、同じ ID とパスワードを使用                                   |
|      | して、映像配信サイトにログインし、受講することはできますか。                                              |
| A7)  | 複数名が、同じ ID(メールアドレス)とパスワードを使って同時にサイトにアクセスす                                   |
|      | ることはできません。「個人単位」にて、それぞれお申込みください。                                            |
| Q 8  | 「施設単位」での受講を検討しています。複数施設が合同で実施することはできます                                      |
|      | か。                                                                          |
| A8)  | 法人単位や近隣の施設単位で実施いただくことは可能です。                                                 |
|      | ただし、会員施設と非会員施設の受講料が異なりますので、実施にあたっては同じ受講                                     |
|      | 料区分の施設単位での実施とし、申込み等の手続きは1施設が代表して行ってください。                                    |
| Q 9  | 複数名が同じメールアドレスを使って、申込みを行うことはできますか。                                           |
| A9)  | できません。                                                                      |
|      | 各自、別々のメールアドレスをご用意ください。                                                      |
|      | メールアドレスがない場合は、フリーメールアドレスを作成してご利用ください。                                       |
|      | 「受講マニュアル」に、フリーメールアドレスの作り方について掲載しております                                       |
|      | ので参考にしてください。                                                                |
|      | ※1つの ID(メールアドレス)とパスワードを複数名で使いまわした場合、修了証                                     |
|      | 発行者の管理が正しく行えませんので、絶対に行わないでください。その際に発                                        |
|      | 生した不利益については、本会にて対応し兼ねますのでご承知おきください。                                         |
| Q10  | 他職員、他施設の ID とパスワードを利用して、受講することはできますか。                                       |
| A10) | できません。                                                                      |
|      | 個人単位受講の場合は、1人1つの ID(メールアドレス)とパスワードの登録となりま<br>                               |
|      |                                                                             |
|      | 施設単位受講の場合は、I施設IつのID(メールアトレス)とバスワート登録となりま<br>  -                             |
|      |                                                                             |
|      | ※1つの「D(メールプトレス)とハスリートを復数名で使いよわした場合、修丁証                                      |
|      | 光行者の官理が止しく行えませんので、絶対に行わないでくたさい。その際に光<br>たしたて利益については、た合にて対応し基わたたのでで認知からください。 |
|      | 生した不利益については、本会にて対応し兼ねようのでご承知おざくたさい。                                         |
| Q11  | 複数分野を申込むことはできますか。                                                           |
| A11) | できます。                                                                       |
|      | 申込時、分野の選択項目があります。後から分野を追加することも可能です。                                         |
|      | 複数分野を甲込した場合は、分野毎に受講開始日(視聴開始日)が設定されます。<br>「中国務領後に八駅を追加するた法】(四上光佐、佐恵光佐共済)     |
|      | 【中心空球伎に分野を垣加する力法】(個人単位・施設単位共通)<br>映像配信サイトにログイン→右上のメニュー(氏名表示)→受講公野編集→修正車頂の   |
|      | ○ ○ ○ ○ ○ ○ ○ ○ ○ ○ ○ ○ ○ ○ ○ ○ ○ ○ ○                                       |
|      | 【申込登録後に分野を追加する方法】 (個人単位・施設単位共通)<br>映像配信サイトにログイン→右上のメニュー (氏名表示)→受講分野編集→修正事項の |
|      | 入力→アカウントを更新                                                                 |

| Q12  | 受講予定のない分野も申込みしてしまいました。取り消しできますか。         |
|------|------------------------------------------|
| A12) | 取り消しはできません。                              |
|      | 未受講の場合、受講料は発生いたしませんので、そのままにしてください。       |
| Q13  | 勤務先が会員施設かどうか分かりません。                      |
| A13) | 北海道保育協議会のホームページに「会員施設一覧」を掲載しておりますので、ご確認  |
|      | ください。一覧に施設名がない場合は、非会員施設となります。            |
|      | 会員施設番号は変更する場合がありますので、毎年本会 HP 掲載の今年度の会員施  |
|      | 設一覧を必すこ確認ください。                           |
| Q14  | 申込み内容を確認する方法はありますか。                      |
| A14) | 次の方法にて確認できます。                            |
|      | 映像配信サイトにログイン→右上のメニュー(氏名や施設名)             |
|      | ・アカウント編集(ID、パスワードの変更、氏名、勤務先等)            |
|      | ・受講分野編集(分野の追加、視聴期限の確認等)                  |
|      | ※個人単位受講と施設単位受講で確認できる内容が異なります。            |
| Q15  | 登録内容(受講者氏名、住所等)に誤りがありました。修正できますか。        |
| A15) | 次の方法にて修正できます。                            |
|      | なお、修了証発行後、修正が必要な場合は、修正を行う前に事務局までお電話くださ   |
|      | ι` <u>。</u>                              |
|      | (個人単位・施設単位共通)                            |
|      | 映像配信サイトにログイン→右上のメニュー(氏名表示)→アカウント編集→修正事項  |
|      | の入力→「アカウントを更新」をクリック                      |
|      | ※個人単位受講と施設単位受講で変更できる内容が異なります。            |
| Q16  | 個人単位での受講を検討しています。                        |
|      | インターネット環境がないため、DVD を送付していただくことはできますか。    |
| A16) | DVD の貸与は、施設単位申込(インターネット環境未整備施設)が対象となります。 |
| Q17  | 申込み完了メールはいつ届きますか。                        |
| A17) | 申込み後すぐに登録したメールアドレスに送信されます。               |
|      | 受信されない場合は、迷惑メールに振り分けられていないか、入力したメールアドレス  |
|      | に間違いがないか確認してください。                        |
|      | 受信したメールを60分以内に開き、「メールアドレスを確認する」をクリックしてく  |
|      | ださい。                                     |
|      | 動画配信サイトに推移し、登録完了となります。                   |
| Q18  | 申込み完了メールが届いて、60 分以内に「メールアドレスを確認する」をクリックで |
|      | きませんでした。                                 |
| A18) | 登録未完了状態となり、登録手続きを進めることができません。            |
|      | 再度、新規登録の手続きが必要となります。                     |
|      | なお、新規登録の際、同じID(メールアドレス)を使用することができませんので、未 |
|      | 登録のメールアドレスを登録いただく必要があります。                |
|      | 同じメールアドレスの使用をご希望される場合は、登録内容を削除しますので、事務局  |
|      | までお電話ください。                               |

| Q19   | 申込完了メールが届きません。                          |
|-------|-----------------------------------------|
| A19)  | 次の事例をご確認ください。                           |
|       | ・申込入力後、送信ボタンをクリックしていない                  |
|       | ・メールアドレスの入力に誤りがある                       |
|       | ・迷惑メールフォルダに受信されている                      |
|       | ※迷惑メールの設定や解除方法の問い合わせについては、対応でき兼ねますのでご   |
|       | 了承ください。                                 |
| 受講(講義 | <u> 轰動画視聴)に関すること</u>                    |
| Q20   | 登録完了後、動画配信サイトにログインするため、受信したメールを開き、「メール  |
|       | アドレスを確認する」をクリックしましたが、動画配信サイトに推移しません。    |
| A20)  | 登録完了後は、以下の手順にて動画配信サイトにアクセスできます。         |
|       | 北海道保育協議会ホームページ→研修のご案内→映像配信サイトはこちら→同意します |
|       | →IDとパスワードを入力→ログイン                       |
| Q21   | スマートフォンで申込みを行い、登録完了しました。                |
|       | 受講の際は、パソコンからログインし、動画を視聴することはできますか。      |
| A21)  | できます。                                   |
|       | IDとパスワードの登録後であれば、登録した機器と異なる機器でもサイトにログイン |
|       | することができます。                              |
| Q22   | 動画の視聴を終えましたが、映像メニューの視聴を終えた科目(動画)の横に「√」  |
|       | マークが付きません。                              |
| A22)  | 以下の場合は、「∨」マークが付きません。視聴環境をご確認いただき、最初から視聴 |
|       | し、「✓」マークを確認してください。                      |
|       | ・最後まで視聴していない。                           |
|       | ・動画の途中で一時停止等した。                         |
|       | ・インターネット環境が不安定なため、途中で回線が中断またはフリーズした。    |
|       | ・使用した機器が推奨環境を満たしていない。                   |
| Q23   | (個人単位受講の場合)                             |
|       | 全動画の視聴を終えましたが、動画配信サイトの映像メニューに「受講完了報告をす  |
|       | る」が表示されません。                             |
| A23)  | 「受講完了報告をする」の表示は、分野内の全ての科目(動画)の視聴を終えないと表 |
|       | 示されません。                                 |
|       | 分野内の全ての科目の横に「✓」マークが付いているか確認してください。      |
|       | ご使用のブラウザの更新ボタンを押すか、再ログインすることで、「受講完了報告をす |
|       | る」が表示される場合があります。                        |

| Q24   | (施設単位受講の場合)                                            |
|-------|--------------------------------------------------------|
|       | 全動画の視聴を終えましたが、動画配信サイトの映像メニュー横に受講完了報告のた                 |
|       | めのアドレス「http://~」が表示されません。                              |
| A24)  | 受講完了報告のためのアドレス表示は、分野内の全ての科目(動画)の視聴を終えない                |
|       | と、表示されません。 <mark>分野内の全ての科目の横に「✓」マークが付いているか確認してく</mark> |
|       | <u>ださい。</u>                                            |
|       | ご使用のブラウザの更新ボタンを押すか、再ログインすることで、「http://~」が表             |
|       | 示される場合があります。                                           |
|       | <b>2分野目以降の動画に「√」マークがついていない状況で報告があった場合、修了証は</b>         |
|       | 発行できませんので、ご注意ください。                                     |
| 受講料振访 | 兦・受講完了報告に関すること                                         |
| Q25   | 受講料の振込先を教えてください。                                       |
| A25)  | 受講料は下記の口座にお振込みください。                                    |
|       | 銀行名 北洋銀行                                               |
|       | 支店名 道庁支店                                               |
|       | 預金種類 普通                                                |
|       | 口座番号 0301652                                           |
|       | 口座名義 7ク)ホツカイドウシヤカイアクシキョウギカイ ホイクキョウギカイチョウ カメイ タカシ       |
|       | 福)北海道社会福祉協議会 保育協議会長 亀井 隆                               |
|       |                                                        |
|       | ※複数分野を受講した場合でも、1分野終了毎に振込みしてください。                       |
|       |                                                        |
|       | 振込者情報(依頼人名)の入力について                                     |
|       | 個人単位の場合は、「 <b>受講者氏名(フルネーム)」</b> の入力をお願いします。            |
|       | 施設単位の場合は、「施設名」の入力をお願いします。                              |
|       |                                                        |
| Q26   | 銀行 ATM から受講料の振込み手続きを行った際、振込人名義を受講者以外の氏名で               |
|       | 登録してしまいました。                                            |
|       | 映像配信サイトから受講完了報告を行う際、システム報告画面の「振込名義」の入力                 |
|       | は、受講者氏名でよいですか。                                         |
| A26)  | 振込明細書(取引明細)に記載のある氏名を入力してください。                          |
| Q27   | 個人単位で申込みを行い、受講を終えました。受講料は施設側で支払いとなります。                 |
|       | 施設内の事務処理上、振込手続き時の振込人名義には施設名が必須となります。                   |
|       | 個人単位の場合は、振込人名義は、受講者氏名となっていますが、どのようにしたら                 |
|       | よいでしょうか。                                               |
| A27)  | 振込手続き時、 <b>施設名の前に受講者氏名を入れてください</b> 。                   |

| Q28  | 受講完了報告時のシステム報告画面に振込名義を入力しましたが、エラーになり、送                        |
|------|---------------------------------------------------------------|
|      | 信できません。                                                       |
| A28) | 氏名に小文字、濁点がある場合、送信できないことがあります。                                 |
|      | その場合、以下の入力をお願いします。                                            |
|      | 例) ホ <u>ッ</u> カイ <u>ド</u> ウ ハナコ→ ホ <u>ツ</u> カイ <u>ト</u> ウ ハナコ |
|      | ・小文字を大文字に変更して入力                                               |
|      | ・濁点を取って入力                                                     |
|      |                                                               |
|      | 個人単位の場合、振込名義を「個人の名義」を選択した場合も送信できないことがあり                       |
|      | ます。                                                           |
|      | その場合は、「その他」を選択して入力してください。                                     |
| Q29  | 振込証明書とは、どのような証明書ですか。                                          |
| A29) | 振込明細書(取引明細)になります。                                             |
|      | 金融機関窓口をご利用の場合は、振込した際のお客様控えです。                                 |
|      | A T M をご利用の場合は、振込後に発行される振込内容明細です。                             |
|      | インターネットバンキングをご利用の場合は、取引結果完了画面をスクリーンショット                       |
|      | 等で画像として保存してください。                                              |
| Q30  | 振込明細書(取引明細)を紛失しました。                                           |
| A30) | メモ用紙等に「手続きした金融機関名」、「振込年月日」、「振込名義」、「金額」を                       |
|      | 記載してください。                                                     |
|      | そのメモ用紙の画像をシステム報告画面の「振込証明書の画像」に添付してください。                       |
| Q31  | システム報告画面に必要事項の入力等行った後、送信ボタンをクリックすると、エラ                        |
|      | ーになり入力内容が消えてしまいました。                                           |
| A31) | 入力内容の不備や入力に時間を要するとエラーとなり、入力内容が消去されます。                         |
|      | 特にレポートの入力に時間が掛かりエラーになることが多いようです。                              |
|      | そのため、レボートの人力については、word やメモ機能に下書きをして保存し、保                      |
|      | 仔した内谷をコヒーし、八刀ノオームに貼り付けることでエラーを防くことができま<br>  す                 |
|      | ^。<br>  入力の不備については、全角、半角等の誤りが多いため、入力内容をご確認くださ                 |
|      |                                                               |
| Q32  | 受講完了報告送信後、登録したメールアドレスに受付完了メールは届きますか。                          |
| A32) | 受講完了報告送信後、登録したメールアドレスに受付完了メールを自動送信いたし                         |
|      | ます。                                                           |
|      | メールが届かない場合は、次の事例をこ確認ください。<br>                                 |
|      | ・必要事項入力後、送信ホダンをクリックしていない。<br>・入力内容に誤りがあり 送信エラーとかっていろ          |
|      | ・迷惑メールフォルダに受信されている。                                           |
|      | 上記を確認しても受付完了メールが届かない場合は、事務局までご連絡ください。                         |
|      | 受信状況について確認いたします。                                              |

| 修了証の発行について |                                                |
|------------|------------------------------------------------|
| Q33        | 修了証はいつ発行されますか                                  |
| A33)       | 【個人単位受講の場合】                                    |
|            | 受講完了報告日から45日以内に、ご登録いただいたメールアドレスに発行のお知らせ        |
|            | メールを送信いたしますので、速やかにダウンロードと保存をお願いします。            |
|            | ダウンロード期限は、令和7年3月31日(月)17:00までです。               |
|            | 【施設単位受講の場合】                                    |
|            | 受講完了報告日から45日以内に、ご登録いただいたメールアドレスに受講者全員分を        |
|            | まとめて送信いたしますので、受講者にお渡しください。                     |
|            |                                                |
|            | メールが届いていない場合は、迷惑メールフォルダに受信している場合がありますの         |
|            | で、そちらに受信していないか確認してください。                        |
|            | 個人単位の場合、事務局にて修了証発行作業が終了していれば、映像配信サイトから修        |
| 001        | 了証をダウンロードすることができますのでご確認ください。                   |
| Q34        | 修了証は、郵送されますか。                                  |
| A34)       | 修了証はデータ(PDF)となりますので、郵送しておりません。                 |
|            | 修了証の発行については、全てメールにてご連絡いたします。                   |
|            | ※DVD 貸与の場合は、USB メモリにて修了証データを郵送いたします。           |
| Q35        | 受講完了報告を送信してから45日以上経ちましたが、修了証発行のお知らせメールが届       |
|            | いていません。                                        |
| A35)       | 修了証は受講完了報告日から45日以内に発行できるよう事務局一同努めておりま          |
|            | すが、報告件数が多くなった場合、45日以内の発行が難しくなる場合があります。         |
|            | その際には HP 寺でお刈らせいたしますので、こ埋解いたたさますようお願いいた<br>します |
|            |                                                |
|            | (1) (1) (1) (1) (1) (1) (1) (1) (1) (1)        |

問い合わせ先

北海道保育協議会 事務局(北海道社会福祉協議会 法人・施設支援部施設福祉課内)

- 電 話 011-241-3766
- F A X 011-280-3162
- 受付時間 月~金曜日(祝祭日は除く)9:00~12:00 / 13:00~17:30 ※12/28(土)~1/5(日)は、年末年始休暇となります。